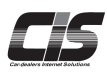

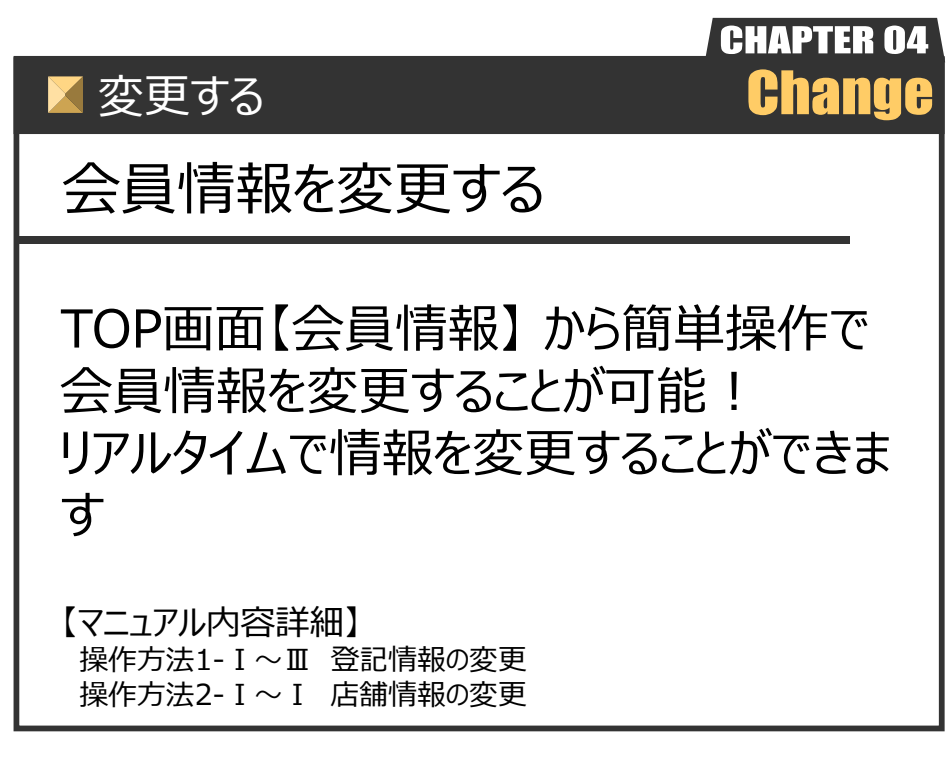

Ver.20241125-012

変更する

## 会員情報を変更する

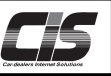

#### 【機能説明】

基本契約(CIS管理者)により、CIS情報サービスのWeb(画面)上から会員情報を変更することが可能です。 変更完了後、登録メールアドレスへ「情報変更完了のご案内」メールをinfo@cis6200.jpより送信いたします。

- <Web(画面)上から変更できる項目> ・登記情報または会社情報 ⇒住所、電話番号、FAX番号、代表者携帯電話番号
- ・業種、業態情報
   ⇒創業年月日、従業員数、展示台数、業態など
- ·店舗情報

⇒店舗名、店舗名カナ、担当者、担当者カナ、店舗住所、電話番号、FAX番号、担当者携帯電話番号、 PCメールアドレス、携帯メールアドレス

※「会員名(会社名・屋号)」「代表者名」「引落口座」を変更される場合は、CISサポートセンターまで ご連絡ください。 ※「会員名(会社名・屋号)」「代表者名」はUSS会場のご登録情報と同一である必要があります。

<u> (</u>注意

- ・USS会場のご登録情報を変更されても、CISの会員情報は変更されません。
- ・業種、業態情報の変更から、1年間更新をされないと、ログイン時に業種、業態情報の確認画面が表示されます。
- ・追加契約(被管理者)から会員情報の変更をすることはできません。

・CIS管理者については

⇒概要「CIS基礎知識を身につける」を参照ください。

【操作方法1-I】

登記情報の変更 ※個人名義の会員様は会社情報と表示されます。

| ① <会員情報>メニューを選択 ※ここでは「登                                                                                                    | 記情報の変更」での説明とする                                        |
|----------------------------------------------------------------------------------------------------|-------------------------------------------------------|
|                                                                                                    | ①-1)TOP上メニューから <b>く会員情報&gt;メニュー</b> をクリックする。          |
| Menu (メニュー・ショスの温をなりて)<br>T5月技会型         マークショスの温をなりて<br>(1020日)(文) (True)         マークショスの温をなりて<br>(1020日)(文) (True)         マークショスの温をなりて<br>(1020日)(文) (True)         マークショスの温をなりて<br>(1020日)(文) (True)         マークショスの温をなり<br>(1020日)(文) (True)         マークショスの温をなり<br>(1020日)(マークショスの温をなりて<br>(1020日)(マークショスの温をなりて<br>(1020日)(マークショスの)(マークショスの)(マーク)(マーク)(マーク)(マーク)(マーク)(マーク)(マーク)(マーク                                                                                                    | ①-2)メニューから <b>く会員情報照会&gt;</b> ボタンをクリックする。             |
| Non-1-1-1-1-1-1-1-1-1-1-1-1-1-1-1-1-1-1-1                                                                                                    | POINT1<br>ログインしているUSBキー(ID)がCIS管理者か被管理者<br>であるかを確認可能! |
| ● セレリ開発                                                                                                    | ▲ 注意<br>・追加契約(被管理者)から会員情報の変更をすることは<br>できません。          |
| 日本の学校には、中心学校を使用した。<br>日本の学校の学校を見ていた。<br>日本のでは、<br>日本のでは、<br>日本のででは、<br>日本のでは、<br>日本のでは、<br>日本のでは、<br>日本のでは、<br>日本のでは、<br>日本のででは、<br>日本のでは、<br>日本のでは、<br>日本のでは、<br>日本のでは、<br>日本のでは、<br>日本のでは、<br>日本のででは、<br>日本のででは、<br>日本のででは、<br>日本のででは、<br>日本のででは、<br>日本のででは、<br>日本のででは、<br>日本のででは、<br>日本のででは、<br>日本のででは、<br>日本のででは、<br>日本のでででは、<br>日本のででででは、<br>日本のででででは、<br>日本のでででは、<br>日本のでででは、<br>日本のでででは、<br>日本のでででは、<br>日本のでででは、<br>日本のでででは、<br>日本のでででは、<br>日本のでででは、<br>日本のでででは、<br>日本のでででは、<br>日本のでででは、<br>日本のでででは、<br>日本のでででは、<br>日本のでででは、<br>日本のででででは、<br>日本のでででででは、<br>日本のでででは、<br>日本のでででは、<br>日本のでででででですででです。<br>日本のででででですででです。<br>日本のでででですででです。<br>日本のでででですででです。<br>日本のででですででですででですでですででです。<br>日本のででですででですでです。<br>日本のででですででですででですでですでですででですでですででですでですでですでですで |                                                       |
| 現住ロクイン中のIDは「基本契約ID」です                                                                                                    | <u>e</u>                                              |

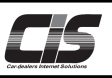

### 【操作方法1-II】 登記情報の変更

(2)

#### 登記情報画面を表示

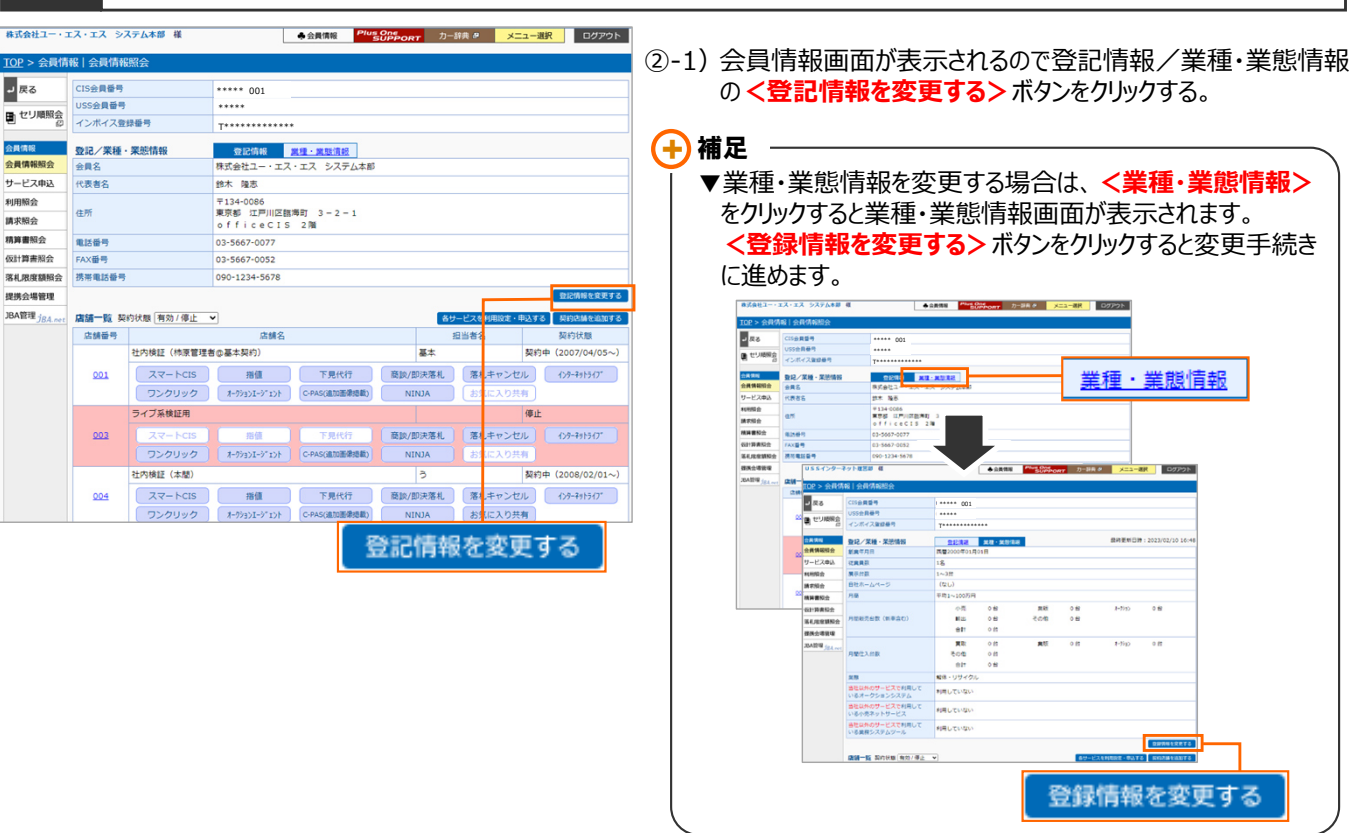

③ CIS管理パスワードを入力

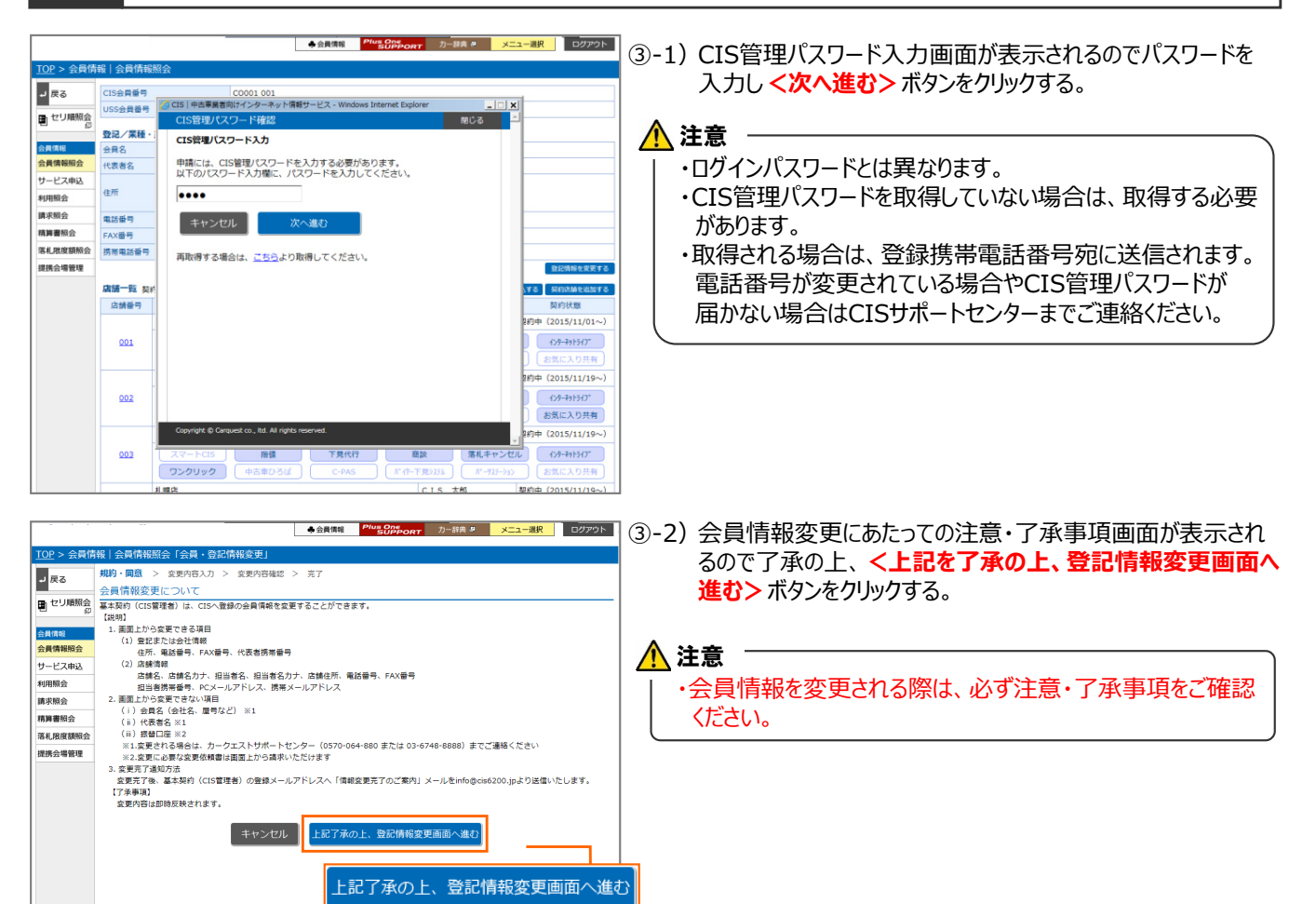

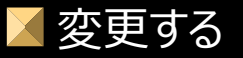

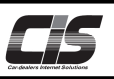

### 【操作方法1-Ⅲ】 登記情報の変更

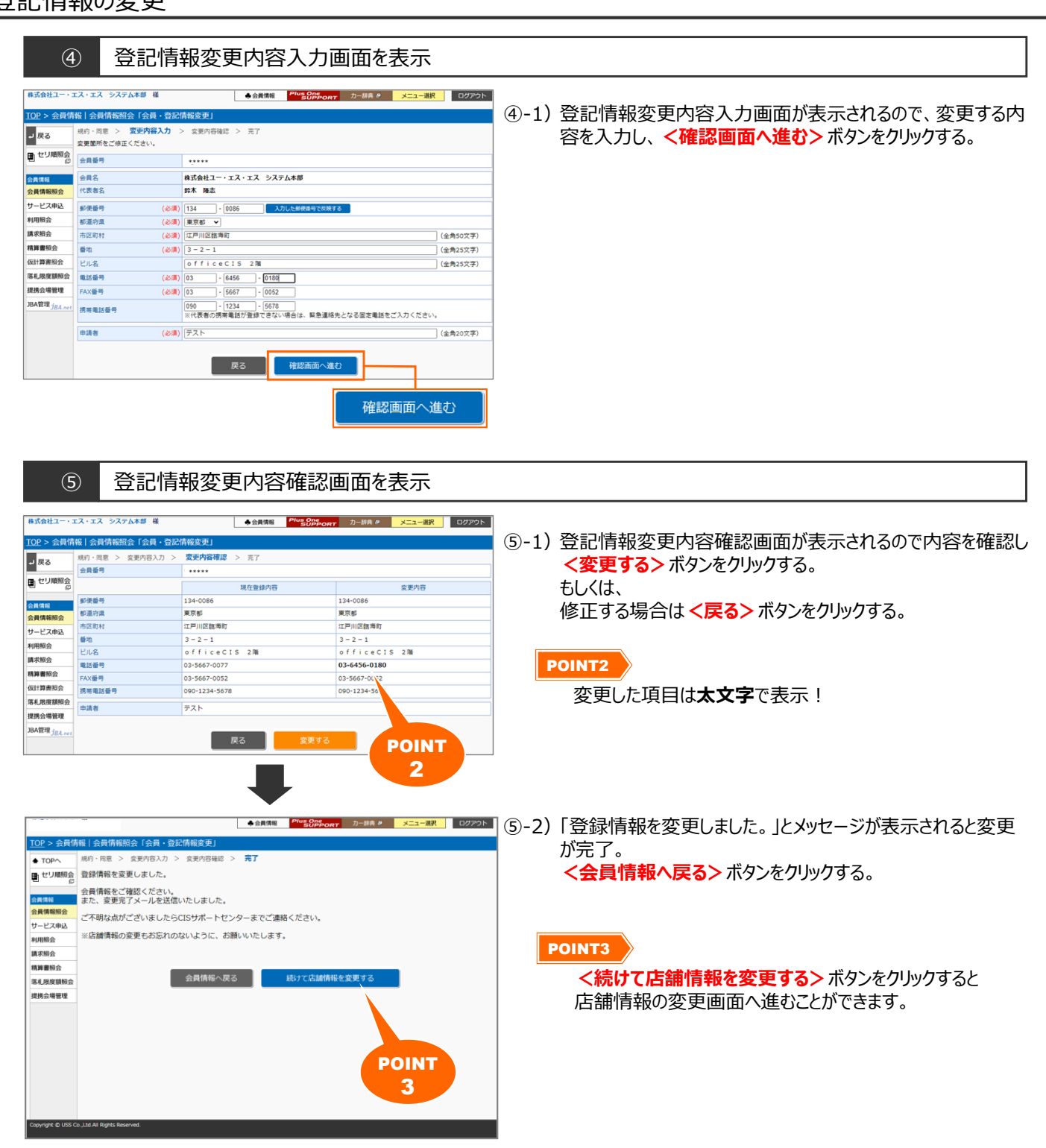

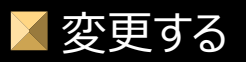

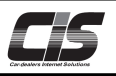

## 【操作方法2-I】

店舗情報の変更

| ① <会員情報> メニューを選択                                                                                                    |                                                                                                    |
|----------------------------------------------------------------------------------------------------|----------------------------------------------------------------------------------------------------|
| <complex-block>         Image: State of the state of the state state state of the state of the state of the state</complex-block> | <ul> <li>①-1) TOP上メニューから &lt;会員情報 &gt; メニューをクリックする。</li> <li>①-2) メニューから &lt;会員情報照会&gt; ボタンをクリックする。</li> <li>POINT1         ログインしているUSBキー (ID) がCIS管理者か被管理者 であるかを確認可能!     </li> <li>注意         ・追加契約(被管理者)から会員情報の変更をすることは できません。     </li> </ul> |
| ② 会員情報画面を表示                                                                                                    |                                                                                                    |
| USSインターネット運営部 種<br><u>102</u> > 会員情報 / <sup>400</sup> 5000-001 カー提供 キ メニュー選択 ログアウト<br><u>102</u> > 会員情報   会員情報照会                                                                                                    | ②-1) 会員情報画面が表示されるので店舗情報の<店舗情報を変                                                                                                    |

| 戻る             | CIS会員番号                                                                                                    | ***** 001                                                                                                    | 更す                                                                                                    | る>ボタンを                                                                                                    | をクリックする。                                                                                                    |                                                                    |
|----------------|----------------------------------------------------------------------------------------------------|----------------------------------------------------------------------------------------------------|----------------------------------------------------------------------------------------------------|----------------------------------------------------------------------------------------------------|----------------------------------------------------------------------------------------------------|--------------------------------------------------------------------|
| 41110582       | USS会員番号                                                                                                    | *****                                                                                                    | -                                                                                                    |                                                                                                    |                                                                                                    |                                                                    |
| COMMAN A       | インボイス登録番号                                                                                                    | T******                                                                                                    |                                                                                                    |                                                                                                    |                                                                                                    |                                                                    |
| 18.66          | 登記/業種・業態情報                                                                                                    | 会現情報 業種・業務情報                                                                                                    | POINT                                                                                                    |                                                                                                    |                                                                                                    |                                                                    |
| 情報服会           | 会員名                                                                                                    | 株式会社ユー・エス・エス インターネット事業部                                                                                                    |                                                                                                    | <u> </u>                                                                                                    |                                                                                                    |                                                                    |
| ビス申込           | 代表者名                                                                                                    |                                                                                                    |                                                                                                    |                                                                                                    |                                                                                                    |                                                                    |
| 服会             |                                                                                                    | 〒134-0086                                                                                                    | テン                                                                                                    | ストメール送信                                                                                                    | ■ ボタンをクリックすると設定したメールフ                                                                                          | アドレフ                                                               |
| 昭会             | 住所                                                                                                    | 東京都 江戸川区臨海町 3-2-1                                                                                                    |                                                                                                    | 1.1.1.4.14                                                                                                    |                                                                                                    |                                                                    |
| 書報会            | 電話番号                                                                                                    | 0570-064-880                                                                                                    | - テ人                                                                                                    | トメールを达                                                                                                    | :信9ることかでさま9。 安信 でさるか唯語                                                                                         | 認を9                                                                |
| 読書組会           | FAX委号                                                                                                    | 03-5667-0052                                                                                                    | -1-                                                                                                    | が可能!                                                                                                    |                                                                                                    |                                                                    |
| 用度調整合          | 携带電話番号                                                                                                    |                                                                                                    |                                                                                                    | り. 戸1 日巳 :                                                                                                    |                                                                                                    |                                                                    |
| 合語等 <b>1</b> 9 |                                                                                                    | (1)2/清明を定要する                                                                                                    |                                                                                                    |                                                                                                    |                                                                                                    |                                                                    |
| 11-10 H5-1E    |                                                                                                    |                                                                                                    |                                                                                                    |                                                                                                    |                                                                                                    |                                                                    |
| JBA.net        | 唐續情報                                                                                                    | 戦性ノスワードを変更する<br>ロクインパスワードを変更する                                                                                                    |                                                                                                    |                                                                                                    |                                                                                                    |                                                                    |
|                | 「「「「「」」」」                                                                                                    |                                                                                                    | 一十冊上                                                                                                    |                                                                                                    |                                                                                                    |                                                                    |
|                | 2386                                                                                                    |                                                                                                    |                                                                                                    | 回刧幼をして                                                                                                    | いス坦ヘけノ店舗釆早くを加いりする                                                                                              | z レ                                                                |
|                | 住所                                                                                                    | + 13+-0080<br>東京都 江戸川区語海町 3-2-1<br>officeCIS 2階 POINT                                                                                                    |                                                                                                    | 山美利をして                                                                                                    | いる場口は ヘ 山 砽 笛 ら / で クリック 9 る<br>ニ キ わ キ オ                                                                      | JC                                                                 |
|                | 電話番号                                                                                                    | 0570-064-880                                                                                                    |                                                                                                    | ,画面川衣刁                                                                                                    | NC1LG Y o                                                                                                    |                                                                    |
|                | FAX番号                                                                                                    | 03-5667-0052                                                                                                    | 選択                                                                                                    | た店舗番号                                                                                                    | そのサービス状況【店舗情報】に表示され                                                                                            | りてい                                                                |
|                | 携带电話番号                                                                                                    |                                                                                                    |                                                                                                    |                                                                                                    |                                                                                                    |                                                                    |
|                | PCメールアドレス                                                                                                    | info@cis6200.jp テストメール送信                                                                                                    | <店舗                                                                                                    | 甫情報を发り                                                                                                    | <b>きする&gt;</b> ホタンをクリックすると甲込手続                                                                                 | きに                                                                 |
|                | 携帯メールアドレス                                                                                                    |                                                                                                    | ¥# 14 +                                                                                                    | · <del>_</del>                                                                                                    |                                                                                                    |                                                                    |
|                | 振動口座                                                                                                    | □座の変更手続きはこちら、>>                                                                                                    |                                                                                                    | 9                                                                                                    |                                                                                                    |                                                                    |
|                | No. 22 hourse                                                                                                    |                                                                                                    |                                                                                                    |                                                                                                    |                                                                                                    |                                                                    |
|                | ロ 座 名義人<br>入会日                                                                                                    | 2005/07/27<br>8868818-8.8.7.6<br>8478886-81874                                                                                                    | USSインター<br>IOP > 会員情                                                                                                    | ネット運営部 様                                                                                                    | ◆会員信報 <sup>49405</sup> CONT 力一課員 タ メニュー選択                                                                      | ログアウト                                                              |
|                | 回座名画人<br>入会日<br>サービス利用状況<br>【基本サレビス】<br>Partia                                                                                                    |                                                                                                    | USSインター<br>TOP > 会員作<br>見る<br>配 セリ順昭会                                                                                                    | ネット運営部 様<br>報   会員情報照会<br>CIS会員番号<br>USS会員番号<br>- パーポップの根系集                                                                                                    | ▲会鉄環報 <sup>Phage</sup> Conference カー湖表 タ メニュー現代<br>***** 001<br>*****                                          | <b>ログアウト</b>                                                       |
|                | ロE名画人                                                                                                    | 2005/07/27<br>利用可能/(スワーにを含まする                                                                                                    | USSインター<br>IOP > 会員作<br>単 反る<br>副 セリ陽融会                                                                                                    | ネット運営部 様           報目         会員情報加会           CIS会員番号           レSS会員番号           インボイス登録番号                                                                                                    | ◆会員信報 <sup>Plus</sup> Converts カー目前 タ メニュー選択<br>***** 001<br>*****<br>T                                        | <b>ログアウト</b>                                                       |
|                | ロ                                                                                                    | 2005/07/27<br>100040158ETG 002006425T<br>10004058ETG 002005425TG<br>10004058ETG 002005425TG<br>10004058ETG 0020054255<br>10004058ETG 0020054255<br>10004058ETG 0020054255<br>10004058ETG 0020054255<br>10004058ETG 002005455<br>10004058ETG 00200545<br>10004058ETG 00200545<br>10004058ETG 00200545<br>10004058ETG 00200545<br>10004058ETG 00200545<br>100040555<br>10004055<br>100040555<br>100040555<br>10004055<br>10004055<br>100040555<br>100040555<br>10004055<br>1000405<br>1000405<br>10004055<br>1000405<br>1000405<br>10005<br>10005<br>10005<br>10005<br>100005<br>10005<br>10005<br>10005<br>10005<br>10005<br>10005<br>100005           | USSインター<br>TOP > 会員们<br>型 反る<br>目 セリ相組会<br>合員信頼<br>合意情報節の                                                                                                    | ネット運営部 様           (試験)           (ご会員登号)           USS会員登号           インボイス登録番号           インボイス登録番号           (読録系)                                                                                                    | ◆会員住籍 <sup>Phus</sup> <u>Starkovr</u> カー目真 ク メニュー選択<br>****** 001<br>******<br>T******<br>変現にワードを変更する ログインパスクー | ログアウト<br>- ドを変更する                                                  |
|                | 二 座名義人<br>入会日                                                                                                    | 2005/07/27<br>2005/07/27<br>(現明)能/(X7) - 1245年76 1245年76 1245年76 1245年76                                                                                                    | USS(-)シター<br>IOP > 会員情<br>単 戻る<br>日 セリ環想会<br>会員情報報会<br>会員情報報会                                                                                                    | ネット運営部 様<br>(15会員番号<br>USS会員番号<br>インボイス登録番号<br>な読品<br>構築<br>(15会員番号<br>インボイス登録番号<br>な読品<br>加助者名、                                                                                                    | ◆会教体報 <sup>Muse</sup> Stithowr 2-目泉 ◆ メニュー選択<br>***** 001<br>T *****<br>戦現/は2-FERET3 ログイン/は2-                  | ログアウト<br>- ドを変更する                                                  |
|                | レービス利用状況     ば本サービス1     間接     下見代行     酸液     落札キャンセル     インターネットライブ                                                                                                    | 2005/07/27<br>2005/07/27<br>1005/07/27<br>1005/07<br>1005/07<br>1005/07<br>1005/07<br>1005/07<br>1005/07<br>1005/07<br>1 | USS127-<br>USS127-<br>TOP > 会解析<br>型 原る<br>合用物理<br>会見体影会<br>サーン之和私<br>サーン之和私                                                                                                    | ネット東京師 様<br>総一会員時報照会<br>US会員専号<br>US会員専号<br>インポイス登録専号<br>高端名<br>回勤者名                                                                                                    | ◆会員信報 <sup>#1005</sup> 000000000 カー目音 タ メニュー選択<br>***** 001<br>******<br>〒<br>〒134-0066                        | ログアウト<br>- ドを変更する                                                  |
|                | 口座を高人<br>入会日<br>サービス利用状況<br>(基本サービス)<br>部誌<br>取えれてうどい。<br>インターネットライブ<br>USSワンクリック                                                                                                    | 2005/07/27<br>2005/07/27<br>和同版(/(ス) ためた (1) - ドを含まする>>><br>利用可服<br>利用可服<br>利用可服<br>利用可服<br>利用可服                                                                                                    | US3インター<br>US3インター<br>TCPン会員有<br>でリ際語会<br>会員有期後<br>公員有期後<br>セリービス中込<br>利用販売                                                                                                    | ネット車営師 様<br>(数) 会員信報協会<br>(15会員毎号<br>(25会員毎号<br>インボイス登録毎号<br>(内部名)<br>(四部名)<br>(回該名名)<br>(世所                                                                                                    |                                                                                                    | <ul> <li>ログアウト</li> <li>-ドを変更する</li> </ul>                         |
|                | 口座会長人<br>入会日<br>・<br>はまサービス<br>都设<br>下見代行<br>勘設<br>高見キャンセル<br>インターネットライズ<br>USSTンクリック<br>オークショントーント                                                                                                    | 2005/07/27<br>利用可能<br>利用可能<br>利用可能<br>利用可能<br>利用可能<br>利用可能<br>利用可能                                                                                                    | USSインター<br>USSインター<br>TOP 2 会員有<br>単 ビリ機能会<br>日本報告<br>村用総会<br>現本総会<br>単本の会                                                                                                    | ネット東京師 単<br>(数) 会員情報協会<br>CIS会員毎号<br>インボイス登録番号<br>インボイス登録番号<br>の新務部<br>国語客名<br>位所                                                                                                    |                                                                                                    | <ul> <li>ログアウト</li> <li>トを安美する</li> </ul>                          |
|                | 口座を進入 入会日                                                                                                    | 2005/07/27<br>2005/07/27<br>利用可能<br>利用可能<br>利用可能<br>利用可能<br>利用可能<br>利用可能<br>利用可能<br>利用可能<br>利用可能                                                                                                    | USS-7ンター IOP > 会員 USS-7ンター IOP > 会員 USS-7ンター IOP > 会員 USS-7ンター IOP > 会員 Rの の の の の の の の の の の の の の の の の の の                                                                                                     | ネット電影師 様<br>(取) 会員情報版会<br>(IS会員編号<br>US会員編号<br>インポイス登録毎号<br>森健会<br>取送者名<br>取送者名<br>の<br>な<br>の<br>に<br>の<br>の<br>の<br>の<br>の<br>の<br>の<br>の<br>の<br>の<br>の<br>の<br>の                                                                                                    |                                                                                                    | <ul> <li>ログアウト</li> <li>-ドを変更する</li> </ul>                         |
|                |                                                                                                    | 2005/07/27<br>2005/07/27<br>利用可能/(スクービート<br>利用可能<br>利用可能<br>利用可能<br>利用可能<br>利用可能<br>利用可能<br>利用可能<br>利用可能<br>利用可能<br>利用可能<br>利用可能<br>利用可能<br>利用可能<br>利用可能<br>利用可能<br>利用可能<br>利用可能<br>利用可能                                                                                                    | US3インター<br>IC(2 > 会員有<br>でので、<br>日、ビリ際販売<br>会員有期後<br>会員有期後<br>会員有期後<br>の<br>日、ビリ際販売<br>会員<br>の<br>の<br>の<br>の<br>の<br>の<br>の<br>の<br>の<br>の<br>の<br>の<br>の                                                                                                    | ネット単芸師 単<br>(株) 会員信報記会<br>(15会員書号<br>センボイス登録番号<br>(内部部)<br>(政部名)<br>(日本名)<br>(比示<br>(本名)<br>(北京)<br>(本名)<br>(北京)<br>(本名)<br>(北京)<br>(本名)<br>(北京)<br>(本名)<br>(本名)<br>(本名)<br>(本名)<br>(本名)<br>(本名)<br>(本名)<br>(本名                                                                                                    |                                                                                                    | <ul> <li>ログアウト</li> <li>-ドを変更する</li> </ul>                         |
|                | CIEを差人     入会日     プロを発展人     入会日     プロを発展     ズムを分かったスト     アスペイア     アスペイア     アスペイア     アスペイア     マス・マント     スークションス・フジント     C・PAS (点切面を通常)     プロを加まり                                                                                       | 2005/07/27<br>2005/07/27<br>(利用目数/(X2) - 144<br>利用目数<br>利用目数<br>利用目数<br>利用目数<br>利用目数<br>利用目数<br>利用目数<br>利用目数<br>利用目数<br>利用目数<br>利用目数<br>利用目数<br>利用目数<br>利用目数<br>利用目数<br>利用目数<br>利用目数<br>利用目数<br>利用目数<br>利用目数<br>利用目数<br>利用目数<br>利用目数                                                                                                    | USSインター<br>USSインター<br>TOP 2 会員有<br>単 セリ機能会<br>型 用る<br>の見等機能会<br>サービス申込<br>利用能会<br>単常能会<br>低計量素完合<br>高利用能会<br>電子の<br>の<br>日本の<br>の<br>日本の<br>の<br>日本の<br>の<br>日本の<br>の<br>日本の<br>の<br>の<br>の<br>の<br>の<br>の<br>の<br>の<br>の<br>の<br>の<br>の<br>の                                                                                                    | ネット電影師 単<br>(な) 会員情報服会<br>CIS会員番号<br>インボイス登録番号<br>(な新名)<br>回告者名<br>位所<br>電話毎号<br>FAX番号<br>所不出意号<br>の下エンロッドレフ                                                                                                    |                                                                                                    | ログアウト<br>-ドを変更する                                                   |
|                | 口座を進入 入会日                                                                                                    | 2005/07/27<br>2005/07/27<br>900508525273 90050642057<br>907-ドネなまする>><br>907-ドネなまする>><br>907-ドネななる><br>907-ドネなる><br>907-ドネなる><br>907-                                                                                                    | USSインター     USSインター     IOP > 会員     アス     アス                                                                                                    | ネット電影師 種<br>(取) 会員情報版会<br>(IS会員編号<br>ビジン会員編号<br>インボイス登録毎号<br>会議者<br>取送者<br>の<br>の<br>な<br>本<br>の<br>に<br>、<br>の<br>に<br>、<br>の<br>に<br>の<br>の<br>の<br>の<br>の<br>の<br>の<br>の<br>の<br>の<br>の<br>の<br>の                                                                                                    |                                                                                                    | ログアウト<br>- ドを変更する                                                  |
|                |                                                                                                    | 2005/07/27<br>3005/07/27<br>利用可能<br>利用可能                                                                                                    | USS-7ンター<br>ICP > 会員有<br>でリ際語会<br>日、ビリ際語会<br>の<br>合数形理<br>の<br>日、ビリ際語会<br>の<br>合数形理<br>の<br>の<br>の<br>の<br>の<br>の<br>の<br>の<br>の<br>の<br>の<br>の<br>の                                                                                                    | ネット電影師 単<br>(第一会員信報記会)<br>(15会員重号<br>(25会員重号<br>(25会員重号<br>(25会員重号)<br>(25会員重号)<br>(25<br>(25<br>(25)(25)(25)(25)(25)(25)(25)(25)(25)(25)                                                                                                    |                                                                                                    | -Kesets                                                            |
|                | ロ座を進入<br>入会日<br>サービス利用状況<br>(基本サービス)<br>耐度<br>万県代行<br>局級<br>高礼キャンセル<br>インシーネットライブ<br>USSフンクリック<br>オークションエージェント<br>C-PAS (盆刻面像遮蔽)<br>て記絵サービス]<br>スマートCIS (有利)<br>NINA (有利)<br>パージュアーション (前利)                                                       | 2005/07/27     2005/07/27     2005/07/27     2005/07/27     2005/07/27     2005/07/27     2005/07/27     2005/07/27     2005/07/27     2005/07/27     2005/07/27     2005/07/27     2005/07/27     2005/07/27     2005/07/27     2005/07/27     2005/07/27     2005/07/27     2005/07/27     2005/07/27     2005/07/27     2005/07/27     2005/07/27     2005/07/27     2005/07/27     2005/07/27     2005/07/27     2005/07/27     2005/07/27     2005/07/27     2005/07/27     2005/07/27     2005/07/27     2005/07/27     2005/07/27     2005/07/27     2005/07/27     2005/07/27     2005/07/27     2005/07/27     2005/07/27     2005/07/27     2005/07/27     2005/07/27     2005/07/27     2005/07/27     2005/07/27     2005/07/27     2005/07/27     2005/07/27     2005/07/27     2005/07/27     2005/07/27     2005/07/27     2005/07/27     2005/07/27     2005/07/27     2005/07/27     2005/07/27     2005/07/27     2005/07/27     2005/07/27     2005/07/27     2005/07/27     2005/07/27     2005/07/27     2005/07/27     2005/07/27     2005/07/27     2005/07/27     2005/07/27     2005/07/27     2005/07/27     2005/07/27     2005/07/27     2005/07/27     2005/07/27     2005/07/27     2005/07/27     2005/07/27     2005/07/27     2005/07/27     2005/07/27     2005/07/27     2005/07/27     2005/07/27     2005/07/27     2005/07/27     2005/07/27     2005/07/27     2005/07/27     2005/07/27     2005/07/27     2005/07/27     2005/07/27     2005/07/27     2005/07/27     2005/07/27     2005/07/27     2005/07/27     2005/07/27     2005/07/27     2005/07/27     2005/07/27     2005/07/27     2005/07/27     2005/07/27     2005/07/27     2005/07/27     2005/07/27     2005/07/27     2005/07/27     2005/07/27     2005/07/27     2005/07/27     2005/07/27     2005/07/27     2005/07/27     2005/07/27     2005/07/27     2005/07/27     2005/07/27     2005/07/27     2005/07/27     2005/07/27     2005/07/27     2005/07/27     2005/07/27     2005/07/27     2005/07/27     2005/07/27     2005/07/27     2005/07     2005/07/27     2005/07/27     2005/07/27     20                                                                                                    | USSインター<br>USSインター<br>TOP > 会員有<br>ビリ際総合<br>第一日<br>「セリ際総合<br>日<br>マークー<br>スキー<br>利用総合<br>副本総合<br>和月期総合<br>副本総合<br>和月期総合<br>国本総合<br>和月期総合<br>国本総合<br>和月期総合<br>国本総合<br>和月期総合<br>国本総合<br>和月期総合<br>国本総合<br>和月期総合<br>国本総合<br>和月期総合<br>国本総合<br>和月期総合<br>国本総合<br>和月期総合<br>国本総合<br>和月期総合<br>国本総合<br>和月期総合<br>国本総合<br>和月期総合<br>国本総合<br>和月期総合<br>国本総合<br>国本<br>国本<br>国本<br>国本<br>国本<br>国本<br>国本<br>国本<br>国本<br>国本                                                                                                    | ネット電影師 単<br>(な) - 会員信頼期会会<br>(こら会員毎号<br>・ンボイス登録毎号<br>・ンボイス登録毎号<br>な調整会<br>位所<br>電話毎号<br>ドム×毎号<br>再述通号<br>ドレス<br>第二<br>第二<br>第二<br>二<br>5<br>二<br>5<br>5<br>二<br>5<br>二<br>5<br>二<br>5<br>5<br>二<br>5<br>二<br>二<br>二<br>二<br>二<br>二<br>二<br>二<br>二<br>二<br>二<br>二<br>二 |                                                                                                    | - KEEETS                                                           |
|                | 口座を選人<br>二座を選人<br>入会日<br>サービス利用状況<br>(基本サービス)<br>形成<br>不見れ行<br>総数<br>悪人<br>不とでル<br>インターネットライブ<br>US5フンクリック<br>オークションエーシェント<br>C-PAS (金知園商建設)<br>「 などの一ビス)<br>ズマートCIS (年和)<br>NINUA (有和)<br>パーツステーション (無用)<br>参覧(この見考                              | 2005/07/27         2005/07/27           1         2005/07/27           1         2005/07/27           1         2005/07/27           1         2005/07/27           1         2005/07/27           1         2005/07/27           1         2005/07/27           1         2005/07/27           1         2005/07/27           1         2005/07/27           1         2005/07/27           1         2005/07/27           1         2005/07/27           1         2005/07/27           1         2005/07/27           1         2005/07/27           1         2005/07/27           1         2005/07/27           1         2005/07/27           1         2005/07/27           1         2005/07/27           1         2005/07/27           1         2005/07/27           1         2005/07/27           1         2005/07/27           1         2005/07/27           1         2005/07/27           1         2005/07/27           1         2005/07/27           1         2005/07/27 <th>USSインター<br/>IOP &gt; 公開<br/>図 なり、<br/>日本<br/>の<br/>の<br/>日本<br/>の<br/>の<br/>の<br/>の<br/>の<br/>の<br/>の<br/>の<br/>の<br/>の<br/>の<br/>の<br/>の</th> <td>ネット電影師 種<br/>(G) 会員情報版会<br/>(CS会員編号<br/>US会員編号<br/>インポイス登録毎号<br/>本部名<br/>国語客名<br/>位所<br/>電話等<br/>たみ、一次下レス<br/>調査の時号<br/>ドレスールアドレス<br/>調査に是<br/>口腔名素人<br/>入会日</td> <td></td> <td>ログアウト<br/>-ドを変更する<br/>:ごちら &gt;&gt;&gt;<br/>::::::::::::::::::::::::::::::::::</td>                                                                                                    | USSインター<br>IOP > 公開<br>図 なり、<br>日本<br>の<br>の<br>日本<br>の<br>の<br>の<br>の<br>の<br>の<br>の<br>の<br>の<br>の<br>の<br>の<br>の                                                                                                    | ネット電影師 種<br>(G) 会員情報版会<br>(CS会員編号<br>US会員編号<br>インポイス登録毎号<br>本部名<br>国語客名<br>位所<br>電話等<br>たみ、一次下レス<br>調査の時号<br>ドレスールアドレス<br>調査に是<br>口腔名素人<br>入会日                                                                                                    |                                                                                                    | ログアウト<br>-ドを変更する<br>:ごちら >>><br>:::::::::::::::::::::::::::::::::: |
|                | 口座を進入 入会日                                                                                                    | 2005/07/27<br>2005/07/27<br>期間報(/(2,7)<br>期間報<br>利用可能<br>利用可能                                                                                                    | USSインター<br>IOP 2 会社<br>アレリーレス中込<br>利用総合<br>以本部会<br>利用総合<br>副本部会<br>和目標<br>和目標<br>和目標<br>和目標<br>和目標<br>和目標<br>和目標<br>和目標                                                                                                    | ネット電影師 福<br>(日) 会員信報版会<br>(日会員書号<br>(日会員書号<br>(日会員書号<br>(日会員号)<br>インポイス登録番号<br>(日本名<br>電話書)<br>(日本<br>電話書)<br>(日本<br>電話書)<br>(日本<br>電話書)<br>(日本<br>第二〇〇〇〇〇〇〇〇〇〇〇〇〇〇〇〇〇〇〇〇〇〇〇〇〇〇〇〇〇〇〇〇〇〇〇〇                                                                                                    |                                                                                                    | 00795                                                              |
|                | ロ座を進入<br>入会日<br>サービス和単状況<br>(基本サービス)<br>耐度<br>不見い行<br>局級<br>発見キャンセル<br>ペンターネットライブ<br>USSフンクリック<br>オークションエージェント<br>C-PAS (益切面通道案)<br>(益始サービス)<br>スマートCIS (有利)<br>NING (有利)<br>パーシステーション (知前)<br>お見ん<br>大マートCIS (有利)<br>NING (有利)<br>パーシステーション (知前) | 2005/07/27         2005/07/27           1005/07/27         2005/07/27           1005/07/27         2005/07/27           1005/07/27         2005/07/27           1005/07/27         2005/07/27           1005/07/27         2005/07/27           1005/07/27         2005/07/27           1005/07/27         2005/07/27           1005/07/27         2005/07/27           1005/07/27         2005/07/27           1005/07/27         2005/07/27           1005/07/27         2005/07/27           1005/07/27         2005/07/27           1005/07/27         2005/07/27           1005/07/27         2005/07/27           1005/07/27         2005/07/27           1005/07/27         2005/07/27           1005/07/27         2005/07/27           1005/07/27         2005/07/27           1005/07/27         2005/07/27           1005/07/27         2005/07/27           1005/07/27         2005/07/27           1005/07/27         2005/07/27           1005/07/27         2005/07/27           1005/07/27         2005/07/27           1005/07/27         2005/07/27           1005/07/27         2005/07/27                                                                                                    | USS-1>9-<br>ICP > 会員有<br>での<br>日<br>での<br>日<br>での<br>日<br>での<br>同<br>での<br>同<br>での<br>の<br>の<br>の<br>の<br>の<br>の<br>の<br>の<br>の<br>の<br>の<br>の<br>の                                                                                                    | ネット電影師 単<br>(第一会員信報部院会)<br>(15会員書号<br>インボイス登録番号<br>(15会員書号<br>インボイス登録番号<br>(15会員<br>(15会員)<br>(15会員)<br>(15会]<br>(15会]<br>(15会]<br>(15会]<br>(15会]<br>(15会]<br>(15会]<br>(15会]<br>(15会]<br>(15会]<br>(15会]<br>(15会]<br>(15会]<br>(15)<br>(15)                                                                                                    |                                                                                                    | Cグアウト     ・ - ドを完全する     ・ : : : : : : : : : : : : : : : : :       |
|                | ロ座名黒人<br>入会日<br>サービス利用状況<br>(基本サービス)<br>勝雄<br>不見代行<br>総数<br>悪礼キャッレル<br>インターネットライブ<br>USSフンクリック<br>オークションエーラエント<br>C-PAS (伝知画像単和)<br>アメートCIS (原称)<br>NIDAA (原称)<br>バーツステーション(原称)<br>NIDAA (原称)<br>ガーンテンション(用本)<br>SSG(こ入り共育<br>影響業されていません。         | 2005/07/27         2005/07/27           1         2005/07/27           1         2005/07/27           1         2005/07/27           1         2005/07/27           1         2005/07/27           1         2005/07/27           1         2005/07/27           1         2005/07/27           1         2005/07/27           1         2005/07/27           1         2005/07/27           1         2005/07/27           1         2005/07/27           1         2005/07/27           1         2005/07/27           1         2005/07/27           1         2005/07/27           1         2005/07/27           1         2005/07/27           1         2005/07/27           1         2005/07/27           1         2005/07/27           1         2005/07/27           1         2005/07/27           1         2005/07/27           1         2005/07/27           1         2005/07/27           1         2005/07/27           1         2005/07/27           1         2005/07                                                                                                    | USS-7ンター<br>IO2 > 会理<br>アス<br>日 セリ用総合<br>日 セリ用総合<br>日 マリ用総合<br>日 マリ用総合<br>日 マリ用総合<br>日 マリ用総合<br>日 マリ用総合<br>日 マリ用総合<br>日 マリ用総合<br>日 マリ用総合<br>日 マリ用総合<br>日 マリ用総合<br>日 マリー<br>スペート<br>日 マリ用総合<br>日 マリ用総合<br>日 マリー<br>スペート<br>日 マリー<br>スペート<br>日 マリー<br>スペート<br>日 マリー<br>日 マリー<br>スペート<br>日 マリー<br>日 マリー | ネット電影師 様<br>(数) 会員情報版会<br>(ご会会員等号<br>(ご会会員等号<br>(ご会会員)<br>(ご会会員)<br>(ご会)<br>(ご会会員)<br>(ご会会員)<br>(ご会会員)<br>(ご会会員)<br>(ご会会員)<br>(ご会)<br>(ご会会員)<br>(ご会会員)<br>(ご会会員)<br>(ご会会員)<br>(ご会会員)<br>(ご会会員)<br>(ご会会員)<br>(ご会)<br>(ご会会員)<br>(ご会会員)<br>(ご会会員)<br>(ご会会員)<br>(ご会)<br>(ご会)<br>(ご会)<br>(<br>(<br>)<br>(<br>)<br>(<br>)<br>(<br>)<br>(<br>)<br>(<br>)<br>(<br>)                                                                                                    |                                                                                                    | ログアウト<br>- ドセスをする<br>- ドセスをする<br>- ドセスをする                          |

店舗情報を変更する

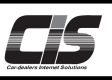

# 【操作方法2-Ⅱ】

店舗情報の変更

|                                                                                                    | A & CHU Plus One 71-110 5                                                                                                    |                                                                                                    |
|----------------------------------------------------------------------------------------------------|----------------------------------------------------------------------------------------------------|----------------------------------------------------------------------------------------------------|
| Q2 > 会員借           大ス           セリ環照会           マリ環照会           「「「「「」」」」」」           「「」」「「」」」           「「」」」           「「」」」           「「」」           「「」」           「「」」           「「」」           「「」」           「「」」           「「」」           「「」」           「「」」           「」」           「」」           「」」           「」」           「」」           「」」           「」」           「」」           「」」           「」」           「」」           「」」           「」」           「」」           「」           「」           「」           「」           「」           「」           「」           「」           「」           「」           「」           「」           「」           「」           「」           「」           「」           「」           「」           「 <th>R 会員情報組会     C15会員番号     C15会員番号     C15合員番号     C15合員番号     C15合員番号     C15合員番号     C15合員者員報知法インターネット解除サービス - Windows Internet Diplore     L X      C15合見 (スワート入力     中語には、C15登現 (スワート入力     中語には、C15登現 (スワート入力     中語には、C15登現 (スワート入力     中語には、C15登現 (スワート入力     中語には、C15登現 (スワート入力     中語には、C15登現 (スワート入力     中語には、C15登現 (スワート入力     中語には、C15登現 (スワート入力     中語には、C15登現 (スワート入力     中語には、C15登現 (スワート入力     中語には、C15登現 (スワート入力     中語には、C15登現 (スワート入力     中語には、C15登現 (スワート入力     中語には、C15登員 (スワート入力     中語には、C15登員 (スワート入力     中国)     C15号 (スワート入力     市田・日本)     C15号     C15号</th> <th><ul> <li>③-1) CIS管理パスワート人力画面が表示されるのでパスワートを入力し &lt;次へ進む&gt;ボタンをクリックする。</li> <li>▲ 注意         <ul> <li>・ログインパスワードとは異なります。</li> <li>・CIS管理パスワードを取得していない場合は、取得する必要があります。</li> <li>・取得される場合は、登録携帯電話番号宛に送信されます。<br/>電話番号が変更されている場合やCIS管理パスワードが<br/>届かない場合はCISサポートセンターまでご連絡ください。</li> </ul> </li> </ul></th> | R 会員情報組会     C15会員番号     C15会員番号     C15合員番号     C15合員番号     C15合員番号     C15合員番号     C15合員者員報知法インターネット解除サービス - Windows Internet Diplore     L X      C15合見 (スワート入力     中語には、C15登現 (スワート入力     中語には、C15登現 (スワート入力     中語には、C15登現 (スワート入力     中語には、C15登現 (スワート入力     中語には、C15登現 (スワート入力     中語には、C15登現 (スワート入力     中語には、C15登現 (スワート入力     中語には、C15登現 (スワート入力     中語には、C15登現 (スワート入力     中語には、C15登現 (スワート入力     中語には、C15登現 (スワート入力     中語には、C15登現 (スワート入力     中語には、C15登現 (スワート入力     中語には、C15登員 (スワート入力     中語には、C15登員 (スワート入力     中国)     C15号 (スワート入力     市田・日本)     C15号     C15号 | <ul> <li>③-1) CIS管理パスワート人力画面が表示されるのでパスワートを入力し &lt;次へ進む&gt;ボタンをクリックする。</li> <li>▲ 注意         <ul> <li>・ログインパスワードとは異なります。</li> <li>・CIS管理パスワードを取得していない場合は、取得する必要があります。</li> <li>・取得される場合は、登録携帯電話番号宛に送信されます。<br/>電話番号が変更されている場合やCIS管理パスワードが<br/>届かない場合はCISサポートセンターまでご連絡ください。</li> </ul> </li> </ul> |
| ★式会社ユー・<br>OP > 会員信<br>及る<br>セリ順照会<br>の<br>会員情報<br>総会員情報照会<br>サービス申込                                                                                                    | # 調査     C 15 太統 初会し (2015/11/10-x)     エス・エス インターネット参集部 様 ● 金鉄集組 <sup>のいた</sup> るびが-corr カー終系 ● メニュー線R ログワント     報告: 金鉄集組 <sup>のいた</sup> るびが-corr カー終系 ● メニュー線R ログワント     報告: 金鉄集組 2015/11/10-x)     取り・範疇 - シ 気気の容みは > 天下     会債情報変更(こついて     基本契約(C15階度者)は、C15-金銭の会貨機能を変更することができます。     (201)     ま取り(C15階度者)は、C15-金銭の会貨機能を変更することができます。     (201)     ま取りになる妊娠期     (5年、現在時、「花巻成務員号                                                                                                    | 」<br>③-2)会員情報変更にあたっての注意・了承事項画面が表示されるので了承の上、<上記を了承の上、店舗情報変更画面<br>進む>ボタンをクリックする。<br>▲ 注意                                                                                                    |
| 川用船会<br>有求期会<br>明神曹操会<br>客礼观度頭照会<br>更携会場管理                                                                                                    | <ul> <li>(2) 試験物理、<br/>(2) 試験物理、<br/>(2) 法員知者を、該当者名力す、意味セルルアドレス、<br/>(2) 法員知者を、該当者名力す、意味セルルアドレス、<br/>(2) 法員者を受けない項目<br/>(1) 会界名 (会社名、留写など) ※1<br/>(2) 法員者を ※1<br/>(3) 完善者を当は、CISサポートセンター (0570-064-880 または 03-6748-8880) までご連絡ください<br/>※2 変更さの基本目は、CISサポートセンター<br/>(5) 万都口屋 ※2<br/>※1 変更する他、福祉者は、CISサポートセンター<br/>(5) 万事の「主要される「自体を受けたいた」<br/>(2) 支援方で、基本目的(CISB現者)の意識メールアドレスへ「情報変更万丁のご案内」メールをinfogeise200.jp.より送信いたします。<br/>(7) 事項3)<br/>変更可能は即時回転会れます。     </li> <li>         (4) 大学ンビアレ         (1) 上記了家の上、院舗情報変更画面へ進む     </li> </ul>                                                                                                    | ・会員情報を変更される際は、必ず注意・了承事項をご確認<br>ください。                                                                                                    |

#### ④ 店舗情報変更内容入力画面を表示

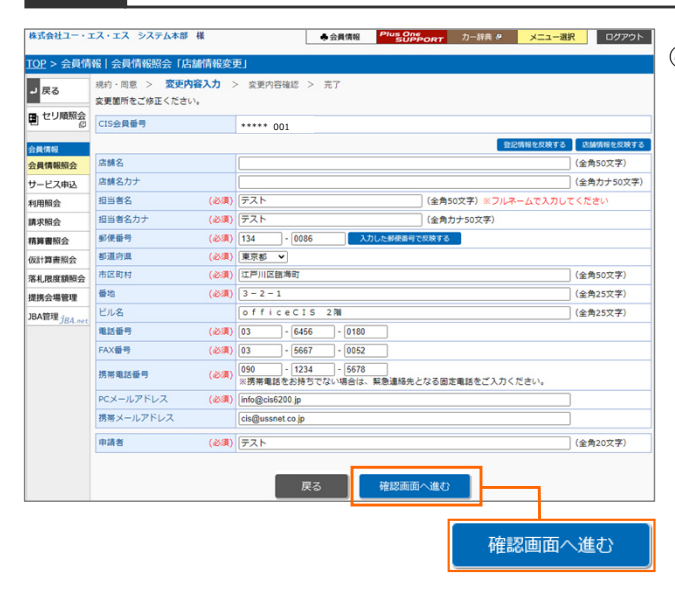

④-1)店舗情報変更内容入力画面が表示されるので、変更する内容を入力し、< <確認画面へ進む>ボタンをクリックする。

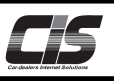

## 【操作方法2-Ⅲ】 店舗情報の変更

(5) 店舗情報変更内容確認画面を表示 株式会社ユー・エス・エス システム本部 様 ◆会員情報 Plus One カー辞典 # メニュー道択 ログアウト ⑤-1) 店舗情報変更内容確認画面が表示されるので内容を確認し TOP > 会員 青報|会員情報照会「店舗情報変更」 <変更する>ボタンをクリックする。 ┛ 戻る \*\*\*\*\* 001 もしくは、 ■ セリ順照会 現在登録内容 変更内容 修正する場合は <戻る> ボタンをクリックする。 会員情報 会員情報照会 店舗名 店舗名力ナ テスト サービス申込 テスト 利用照会 134-0086 彩使番号 134-0086 POINT3 請求照会 
 東京都

 江戸川区臨海町
 都道府県 東京部 精算書照会 江戸川区臨海町 市区町村 変更した項目は太文字で表示! 仮計算書照会 3 - 2 - 1 officeCIS 2% 03-5667-0077 
 回加目標系の
 通過

 第4,現実等調査
 ビル名

 建築合唱近回
 電話番号

 JAA管理/SALArec
 所用出話番号

 FXL
 パンアドレス

 所用メールアドレス
 所用
 香地 3 - 2 - 1 3 - 2 - 1 officeCIS 2階 03-6456-0180 03-5667-0052 03-5667-0 090-1234-5678 090-1234info@cis6200.jp info@cis6200 y-okamura@ussnet.co.jp cis@ussnet.co テスト 申請者 POINT 戻る 3 ■ カールル \* \_\_\_\_\_ ロフフント\* (⑤-2)「登録情報を変更しました。」とメッセージが表示されると変更 株式会社ユー・エス・エス インターネット事業部 様 ◆会員情報 Plus One SUPPO 「<u>OP</u> > 会員情報 | 会員情報照会「店舗情報変更」 が完了。 ★ TOPへ 規約・同意 > 変更内容入力 > 変更内容確認 > 完了 く会員情報へ戻る>ボタンをクリックする。 セリ順照会 ② 登録情報を変更しました。 ご不明な点がございましたらCISサポートセンターまでご連絡ください。 サービス申込 利用照会 請求照会 精算書照会 会員情報へ戻る 落札限度額照 提携会場管理 ght © USS Co.,Ltd.All Rights Re: